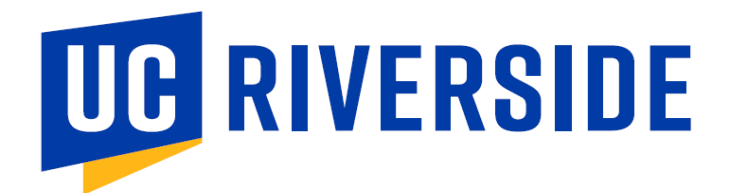

## Adoption Insight Portal –AIP Quick Reference Guide

## Log onto <u>AIP</u>

- UID email address <u>xxxx.xxxxx@ucr.edu</u>
- PWD P@ssword (you will need to change your password on initial login
- Upon logging to AIP, click *COURSE LIST*, and this page will display.

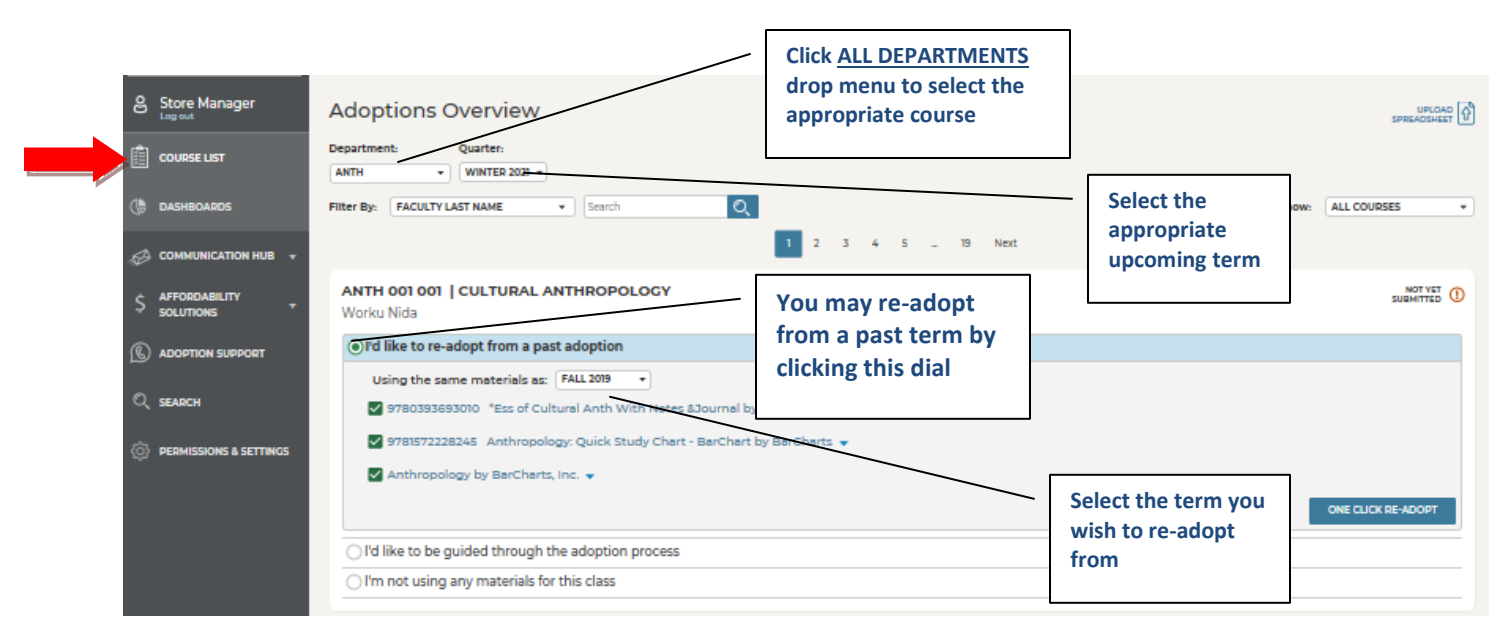

## • OR click, I'd like to be guided through the adoption process

| • | I'd like to be guided through the adoption process |                                                 |  |
|---|----------------------------------------------------|-------------------------------------------------|--|
|   | View Detailed Adoption History                     | You may choose to be guided through the process |  |
|   | Search by ISBN or Keyword                          | • Will need book ISBN or Author/Title           |  |
|   | Upload a File for This Course                      | Or view detailed adoption history               |  |

I'm not using any materials for this class

| ANTH 001 011   CULTURAL 4<br>Genesis Torres Morales<br>O I'd like to re-adopt from a pa | NOT YET<br>SUBMITTED                                                                    |  |  |  |  |
|-----------------------------------------------------------------------------------------|-----------------------------------------------------------------------------------------|--|--|--|--|
| I'd like to be guided through the adoption process                                      |                                                                                         |  |  |  |  |
| View Detailed Adoption History<br>Search by ISBN or Keyword<br>Enter ISBNs or Keywords  | Type the ISBN or Title of the book<br>• then click the magnifying<br>glass to the right |  |  |  |  |
| Upload a File for This Course                                                           |                                                                                         |  |  |  |  |
| O I'm not using any materials for this class                                            |                                                                                         |  |  |  |  |

| 4                                                                                                    | AHS 017B 021   WSTRN ART:MEDIEVL TO RNAISSNCE                                                                                                    |  |  |  |  |
|----------------------------------------------------------------------------------------------------|----------------------------------------------------------------------------------------------------|--|--|--|--|
|                                                                                                    | <ul> <li>I'd like to re-adopt from a past adoption</li> </ul>                                                                                                    |  |  |  |  |
|                                                                                                    | I'd like to be guided through the adoption process                                                                                                    |  |  |  |  |
|                                                                                                    | View Detailed Adoption History                                                                                                    |  |  |  |  |
|                                                                                                    | Search by ISBN or Keyword                                                                                                    |  |  |  |  |
|                                                                                                    | 9780813343655 Q                                                                                                    |  |  |  |  |
|                                                                                                    | 9780813343655 Economies and Cultures by Wilk, Richard R. / Cliggett, Lisa                                                                                                    |  |  |  |  |
|                                                                                                    | NOTE: This edition will be old shortly before the start of your course. View new edition         Conomies and Cultures PAPERBACK         by Wilk, Richard R. / Cliggett, Lisa       Pricing is subject to change         by Wilk, Richard R. / Cliggett, Lisa       Pricing is subject to change         Summary       Once the desired textbook       Used: \$ 34.45         appears, please code it       "Required" or "Recommended       Students can save up to \$8%         Book message to students: (optional)       This book is: |  |  |  |  |
| Here, you may type notes for yo<br>i.e., "I've ordered the physical b<br>E-book, you'll need one or the o<br>don't need to buy/rent both." | ook and the<br>ther, you max - plain text only                                                                                                    |  |  |  |  |
|                                                                                                    | Click here USE THIS BOOK                                                                                                    |  |  |  |  |
|                                                                                                    | Upload a File for This Course                                                                                                    |  |  |  |  |
|                                                                                                    | I'm not using any materials for this class                                                                                                    |  |  |  |  |

• Submit adoptions when done

| AHS 017B 021   WSTRN ART:MEDIEVL TO RNAISSNCE SUBMITTED Camilla Querin      |
|-----------------------------------------------------------------------------|
| O I'd like to re-adopt from a past adoption                                 |
| I'd like to be guided through the adoption process                          |
| View Detailed Adoption History                                              |
| Search by ISBN or Keyword                                                   |
| 9780813343655                                                               |
| Upload a File for This Course                                               |
| Economies and Cultures was successfully added.                              |
| You Added:                                                                  |
| 9780813343655 Economies and Cultures by Wilk, Richard R. / Cliggett, Lisa 👻 |
| SUBMIT ADOPTIONS                                                            |
| O I'm not using any materials for this class                                |

• In the event no textbook or other course materials are needed for this term. Click *I'm not using any materials for this class.* 

| I'm not using any materials for this class    |                      |  |
|-----------------------------------------------|----------------------|--|
| Are you using Open Education Resources (OER)? |                      |  |
|                                               | Click here when done |  |

• Once the course materials have been adopted. You may revisit and edit the adoption if needed.

| ANTH 001 001   CULTURAL ANTHROPO                |                                                                 |
|-------------------------------------------------|-----------------------------------------------------------------|
| Worku Nida                                      |                                                                 |
| 9781572228245 Anthropology: Quick Study Chart   | Once the adoption has been placed<br>it can always be revisited |
| 9780393420159 Essentials of Cultural Anthropolo |                                                                 |
| Add Course Materials   Delete Agoption          |                                                                 |

• In the event you desired textbook isn't available or should you have any questions, please reach out to the campus bookstore via email.

|   | පු        | Textbook Manager<br>Log out | Contact the Bookstore       |                                                    |                             |            |   |
|---|-----------|-----------------------------|-----------------------------|----------------------------------------------------|-----------------------------|------------|---|
|   | Ê         | COURSE LIST                 | Your bookstore man          | ager is Tabitha Rosser<br>the bookstore regarding: | AN ADOPTION I'M RESEARCHING | •          |   |
|   | ()        | DASHBOARDS                  | Message:                    |                                                    |                             |            | ^ |
| • | Ð         |                             |                             |                                                    |                             |            |   |
|   | T&1<br>OD | r ) Timing & Triggers       |                             |                                                    |                             |            |   |
|   | SM        | )<br>Site Messaging         |                             |                                                    |                             |            | ~ |
| • | СВ        | Contact The Bookstore       |                             |                                                    |                             | SEND EMAIL |   |
|   | \$        | AFFORDABILITY<br>SOLUTIONS  |                             |                                                    |                             |            |   |
|   | ß         | ADOPTION SUPPORT            | Contact by Phone:<br>Email: | 951-827-4551, ext<br>sm8106@bncollege.com          |                             |            |   |
|   | Q         | SEARCH                      |                             |                                                    |                             |            |   |